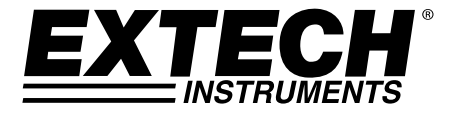

用户指南

# 三相电力分析仪/数据记录仪

# 型号 PQ3450

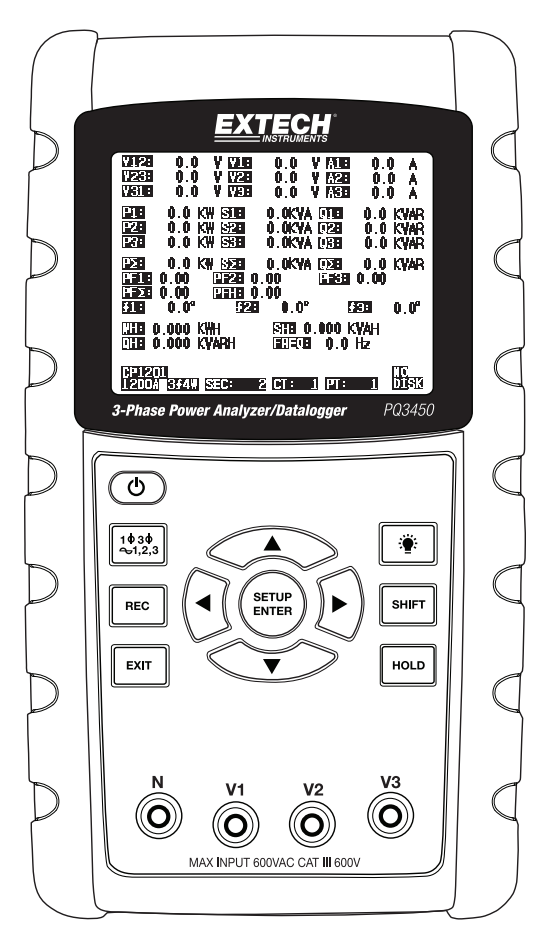

| 1.0  | 简介                           |
|------|------------------------------|
|      | <b>1-1</b> 功能特点 3            |
|      | <b>1-2</b> 安全                |
| 2. 0 | 规格                           |
|      | <b>2-1</b> 一般规格 5            |
|      | <b>2-2</b> 电气规格              |
| 3.0  | <b>仪表描述</b>                  |
| 4.0  | 仪表基本知识和设置模式                  |
|      | <b>4-1</b> 初始化屏幕             |
|      | <b>4-2</b> 测量屏幕示例            |
|      | <b>4-3</b> 键盘概览9             |
|      | <b>4-4</b> 设置模式基本知识9         |
|      | <b>4-5</b> 设置模式详情11          |
| 5.0  | 电能测量程序                       |
|      | <b>5-1</b> 1 Φ 2W (单相两线)测量17 |
|      | 5-2 1 Ф 3₩ (单相三线) 测量         |
|      | <b>5-3</b> 3 Ф 3W (三相三线)测量19 |
|      | <b>5-4</b> 3Φ 4W (三相四线)测量20  |
|      | 5-5 CT 和 PT 测量21             |
|      | 5-6 数据记录仪                    |
|      | 5-7 数据保持                     |
|      | 5-8 显示屏背光按钮                  |
|      | 5-9 LOWBAT (低电量)屏幕23         |
|      | <b>5-10</b> 测量定义             |
|      | <b>5-11</b> 重置按钮             |
|      | <b>5-12</b> 瓦时归零功能           |
| 6.0  | 维护                           |
|      | <b>6-1</b> 清洁                |
|      | <b>6-2</b> 电池更换              |
| 7.0  | PC 接口                        |
|      | 7-1 从 SD 卡下载数据               |

恭喜您购买 PQ3450 型电力分析仪/数据记录仪。本仪表在发货前已经过全面测试和校准;正确并小 心使用此仪表,便可常年享受其可靠服务。

## 1.1 功能

- 大屏幕点阵、数字、背光液晶屏
- 超过 30 个参数的全制式分析:
  - o 电压(相到相)和电压(相对地)
  - o 相对地电流 (A)
  - o KW / KVA / KVAR / PF (相)
  - o KW / KVA / KVAR / PF (系统)
  - o KWH / KVAH / KVARH / PFH (系统)
  - o 相位角
- 600.0VAC 输入与 CAT III-600V 安全等级
- 高压配电系统的可调节电流互感器 (CT) 和电压互感器 (PT) 比
- 可擦除式 SD 存储卡可以记录 Excel® 格式的读数 30,000 个
- 超宽采样率范围(从2秒至2小时)
- 易用屏幕菜单
- 坚固耐用的易握超模压外壳

# 1.2 安全

- 小心: 触电风险。在测量时不要尝试打开或拆卸仪表
- 小心:不要尝试测量超出指定限额的电压或电流
- 不要在潮湿或多尘的环境中操作该仪表。
- 不要在含有可燃性或爆炸性气体的环境中操作该仪表。
- 不要触摸裸露的金属零件或未使用的端子。
- 在操作时考虑戴上橡胶手套。
- 不要在电压超过 AC 500V (零火间电压) 或 AC 600V (相间电压) 时操作。
- 不要在出现故障时操作该仪表。
- 打开电池仓盖之前从仪表上卸下测试线。
- 清洁时,只用干布擦拭仪表外壳。不要使用任何类型的液体清洁仪表
- 安全符号:

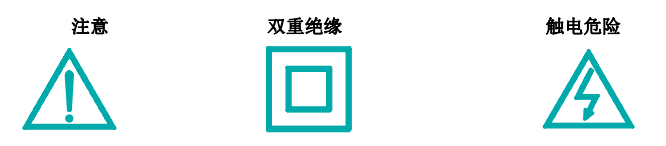

#### 环境条件

- 装置类别 III 600V
- 污染等级 2
- 最大海拔高度: 2000m
- 仅限室内使用
- 最大相对湿度: 80%

# 2.1 一般规格

| 电路       | 定制的单片微处                                | z理器 LSI 电路                                                   |  |  |  |  |
|----------|----------------------------------------|--------------------------------------------------------------|--|--|--|--|
| 显示屏      | LCD 尺寸: 81.4                           | 4 X 61 mm (3.2 X 2.4")                                       |  |  |  |  |
|          | 点阵式背光 LCI                              | )(320 X 240 像素)                                              |  |  |  |  |
| 测量       | V(相间电压)                                |                                                              |  |  |  |  |
|          | V(相对地电压)                               | )                                                            |  |  |  |  |
|          | A(相对地电流)                               |                                                              |  |  |  |  |
|          | KW / KVA/ KVAR                         | R / PF(相位)                                                   |  |  |  |  |
|          | KW / KVA/ KVAR                         | R / PF (系统)                                                  |  |  |  |  |
|          | 功率系数                                   |                                                              |  |  |  |  |
|          | 相位角                                    |                                                              |  |  |  |  |
|          | <u> </u>                               | op /owop / / w                                               |  |  |  |  |
| 电线配直     | 1P/2W、1P/3W、                           | 3P/3W、3P/4W                                                  |  |  |  |  |
| 电压量程     | 10 ACV 至 600                           | ACV(自动量程)                                                    |  |  |  |  |
| 电流量程     | 电流探头的输入                                | 信号电压 (ACV):                                                  |  |  |  |  |
|          | 200mV(120mV) /                         | /2.25V/300mV/500mV/1V/2V/3V                                  |  |  |  |  |
|          | 电流探头的输入                                | .电流范围 (ACA):                                                 |  |  |  |  |
|          | 20A/200A/2000A                         | A (1200A) / 150A / 1500A / 30A / 300A / 3000A / 600A / 6000A |  |  |  |  |
|          | 注意仪表配有兼                                | 容性通用探头                                                       |  |  |  |  |
| 安全标准     | IEC1010 CAT II                         | II 600 V                                                     |  |  |  |  |
| ACV 输入阻抗 | 10M 欧姆                                 |                                                              |  |  |  |  |
| 量程选择     | ACV                                    | 自动量程                                                         |  |  |  |  |
|          | ACA                                    | 手动量程                                                         |  |  |  |  |
| 钳口频率响应   | 40 Hz 至 1 KHz                          | 3                                                            |  |  |  |  |
| 过载保护     | ACV                                    | 720 ACV RMS                                                  |  |  |  |  |
| 超量程      | 显示"OL";对于超量程数据,SD 卡上的数据读数为"9999"或"999" |                                                              |  |  |  |  |
| 欠量程      | 显示"UR"                                 |                                                              |  |  |  |  |
| 数据保持     | 冻结显示的读数                                | [                                                            |  |  |  |  |
| 数据记录     | SD 存储卡                                 |                                                              |  |  |  |  |
| SD 卡内存限值 | SD 卡最大 2G;                             | SDHC 卡最大 16G                                                 |  |  |  |  |
| 采样时间     | 约 1 秒钟 (LCI                            | D) /每周期 2000 个样本                                             |  |  |  |  |

| 数据记录仪  | 实时数据记录仪将数据保存到 SD 存储卡以下载到 PC (数据文件直接以电子<br>表格格式打开) |
|--------|---------------------------------------------------|
|        | 采样率:从 2 秒至 7200 秒 (2 小时)                          |
|        | 最大文件容量: 30,000 条记录                                |
| 数据输出   | RS232 端口                                          |
| 工作温度   | 0 至 50°C (32 至 122°F)                             |
| 相对工作湿度 | 80% 最大相对湿度                                        |
| 电源     | 八 (8) 节 "AA" 1.5VDC 电池或 AC 9V 电源适配器               |
| 仪表功耗   | 250 mA DC                                         |
| 重量     | 975g(2.1 lbs.),含电池                                |
| 尺寸     | 225 X 125 X 64 mm (8.86 X 4.92 X 2.52 ")          |

# 2.2 电气规格 (45 至 65Hz; 23±5° C)

| 功能                            | 量程              | 分辨率                            | 准确度(读数的百分比)              |  |  |  |  |  |
|-------------------------------|-----------------|--------------------------------|--------------------------|--|--|--|--|--|
| 交流电压                          | 10.0V 至 600.0V  | 0.1V                           | ± (0.5% + 0.5V + 5 位数)   |  |  |  |  |  |
| 交流电流                          | <20. 0A         | 0.001 < 10A<br>$0.01 \ge 10A$  | ± (0.5% + 0.1A + 5 位数) * |  |  |  |  |  |
|                               | 20.01A 至 200.0A | 0.01 < 100 A<br>0.1 $\ge$ 100A | ± (0.5% + 0.5A + 5 位数)*  |  |  |  |  |  |
|                               | >200. OA        | 0.1 < 1000A<br>1 $\ge$ 1000A   | ±(0.5% + 5A + 5 位数)*     |  |  |  |  |  |
| 功率系数                          | 0.00 至 1.00     | 0.01                           | ± 0.04                   |  |  |  |  |  |
| Φ 相位角                         | -180° 至 180°    | 0.1°                           | $\pm$ 1° *ACOS (PF)      |  |  |  |  |  |
| 频率                            | 45 至 65Hz       | 0.1Hz                          | 0.1Hz                    |  |  |  |  |  |
| 功率                            | 0.0 至 3.6MW     |                                |                          |  |  |  |  |  |
|                               | 0.0 至 3.6MVA    | 0.001k 至 0.001M                | ±(1% + 8 位数)             |  |  |  |  |  |
|                               | 0.0 至 3.6MVAR   |                                |                          |  |  |  |  |  |
| 瓦小时                           | 0.0 至 3.6MWH    |                                |                          |  |  |  |  |  |
|                               | 0.0 至 3.6MVAH   | 0.001k 至 0.001M                | ±(1% + 8 位数)             |  |  |  |  |  |
|                               | 0.0 至 3.6MVARH  |                                |                          |  |  |  |  |  |
| *仅限仪表精确度。对于系统精确度,要加上使用的钳口精确度。 |                 |                                |                          |  |  |  |  |  |

\*PF∑ : 対于 3Ф4W, 3Ф3W, 1Ф3W PF∑ = P∑ / S∑ 対于1Ф2W PF1 = P1 / S1

# 3.0 仪表描述

|      |                      |     |          |                                                                                                  | -               |      |      |
|------|----------------------|-----|----------|--------------------------------------------------------------------------------------------------|-----------------|------|------|
| 仪表前部 | 部                    |     |          |                                                                                                  |                 |      |      |
| 3-1  | LCD 显示屏              |     |          | EXTECH                                                                                           |                 | j    |      |
| 3-2  | ◀ 向左箭头导航             |     |          | 0.0 V 1740 0.0 V 1740<br>0.0 V 1240 0.0 V 1740<br>0.0 Ki 1940 0.0 Ki 1940                        |                 |      |      |
| 3-3  | 电源开关                 | 3-1 |          | 0.0 KM SSE 0.0KM 1980<br>0.0 KM SSE 0.0KM 1980<br>0.0 KM SSE 0.0KM 1980<br>0.00 Lase 0.00 Tase 1 |                 | Į –  |      |
| 3-4  | 相位/电线设置              |     |          | 0.00 [2370] 0.00<br>0.07 [728] 0.07 [7<br>0.000 [74] <u>510 0.06</u> [5                          | 73 0,07<br>//H  |      |      |
| 3-5  | REC 数据记录仪内存          |     | P        | 11<br>1 59440 (SED) 2 (TT 1 ) FT                                                                 |                 | Į    |      |
| 3-6  | EXIT 按钮              | 3-2 | 3-Pha    | se Power Analyzer/Datalogger                                                                     | P03450          | ]    |      |
| 3-7  | Setup/Enter(设置/输入)按钮 | 3-3 | <u> </u> |                                                                                                  |                 | 3-14 | 3-13 |
| 3-8  | 测量输入端子               | 3-4 |          |                                                                                                  |                 |      |      |
| 3-9  | ▼ 向下箭头导航             | 3-5 | REC      |                                                                                                  |                 | 3-11 |      |
| 3-10 | HOLD (冻结显示)          | 3-6 |          |                                                                                                  | HOLD            | 3-10 |      |
| 3-11 | 切换按钮                 | 3-7 | Í        |                                                                                                  |                 | 3-9  |      |
| 3-12 | 显示屏背光开关              |     |          |                                                                                                  | õ    (          | /    |      |
| 3-13 | ▶ 向右箭头导航             |     |          | MAX INFUT 600VAC CAT II 600V                                                                     |                 |      |      |
| 3-14 | ▲ 向上箭头导航             |     | L        |                                                                                                  | $+ \mathcal{V}$ |      |      |
|      |                      |     |          |                                                                                                  | 3-              | -8   |      |

#### 仪表顶部

3-15 钳口正极输入插孔

- 3-16 钳口负极输入插孔
- 3-17 钳口电源线连接

#### 仪表右侧

- **3-18** 9V 电源适配器插孔
- 3-19 SD 存储卡插槽
- 3-20 RS232 PC 接口插孔
- 3-21 RESET (重置) 按钮
- 3-22 保护帽的螺钉紧固件

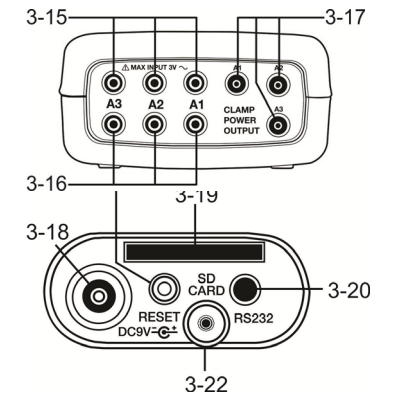

注意: 电池仓和倾斜架位于仪表的后部

## 4.1 初始化屏幕

1. 开启仪表时,初始化屏幕会显示。

启动初始化屏幕 Power Analyzer Initializing Please Wait...

 仪表还将检查插入的 SD 存储卡。显示屏右下角将显示"SD check"。如果有 SD 卡插入,闪烁 显示屏将在几秒后关闭。如果没有 SD 卡插入,显示屏将显示"No disk"。

## 4.2 测量屏幕

在初始化屏幕后,仪表将显示一个测量屏幕配置。仪表将返回上次电源关机时显示的屏幕,可能不是 以下屏幕。其他屏幕配置如本用户指南稍后所示。

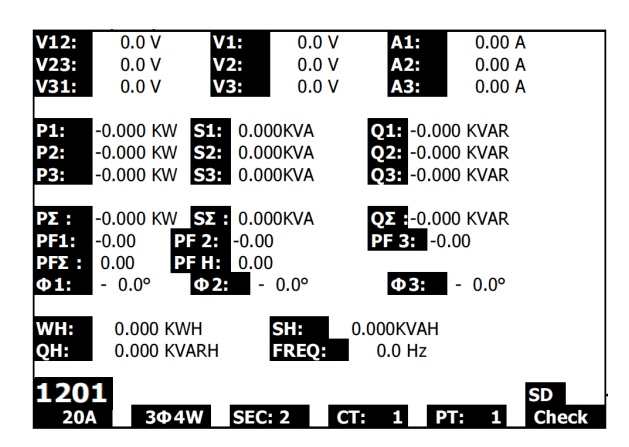

测量屏幕示例

## 4.3 键盘概览

- **电源**<sup>()</sup>:按住它将打开/关闭电源
- 1Φ 3Φ (相位/电线):选择 (1P/2W、1P/3W、3P/3W、3P/4W)测量功能
- REC: SD 存储卡的数据记录按钮
- HOLD: 冻结所显示读数
- 背光 👻 : 打开/关闭 LCD 背光
- SETUP/ENTER: 进入设置模式。还用作 Enter 键来确认输入项
- EXIT: 在编程时退出屏幕。
- SHIFT: 用于设置模式的编程键
- 向上箭头▲:通常,按下它将向上移动光标或更改参数值,不过可使用带特定功能的变量
- 向下箭头▼:通常,按下它将向下移动光标或更改参数值,不过可使用带特定功能的变量
- **向左箭头**◀:根据特定功能使用变量。
- **向右箭头**▶: 根据特定功能使用变量。

## 4.4 设置模式

#### 4.4.1 设置模式基本知识

- 1. 按下 SETUP 按钮将访问设置模式。仪表 LCD 上将显示下方屏幕。
- 2. 使用向上和向下箭头来滚动参数。
- 按下 SHIFT 键将打开特定参数进行编辑(LCD 右上角将出现 "SHIFT 1"显示图标)。.
- 当打开参数进行设置(参数变量会突出显示)时,使用向上和向下箭 头来设置参数。

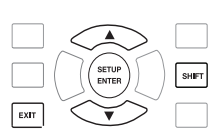

- 5. 当在 FILE NAME 参数上按下 SHIFT 键时,用户可以选择所配置文件名的<u>前半部分</u>(例如 3P4)。当再次按下 SHIFT 键时,显示屏上将显示 SHIFT 2 图标,用户可以选择文件名的后 半部分(例如 10001.XLS)。这仅适用于"文件名"参数。
- 6. 按下 SHIFT 键可使用向上和向下箭头来继续滚动其他参数。
- 7. 要退出设置模式,请按 EXIT 键。
- 8. 下节将提供关于每个参数的详细说明。

#### 设置模式屏幕

| Folder I     | Name:        | WTA         | 01         |               |              | SETUP   |
|--------------|--------------|-------------|------------|---------------|--------------|---------|
| File Nar     | me:          | 3P4010      | 01.XLS     |               |              |         |
| REC Da       | te: 2        | 008-11-2    | 8 00:03    | 3:17          |              |         |
| Samplin      | ng Time:     |             | 2          |               |              |         |
| Delete       | File:        | 0           | %          | Decima        | al:          | USA (.) |
| SD Forr      | nat:         | 0           | %          | Clamp         | Type:        | Other   |
| Use Siz      | e:           | 388         | KB         | Α             | Range:       | 20A     |
| Free Siz     | ze:          | 1946        | MB         | V             | Range:       | 200mV   |
| Total Si     | ze:          | 1946        | MB         | RS232         | Out Sel:     |         |
|              |              |             |            |               |              |         |
| PT:          |              | 1:1         |            | V1            | I1           | P1      |
| CT:          |              | 1:1         |            | S1            | Q1           | PF1     |
| Beep:        | ON           |             | £          | X1            | WH           | FREQ    |
| Year<br>2010 | Month<br>'11 | Date<br>'13 | Hour<br>14 | · Minu<br>′37 | ute Se<br>25 | econd   |

#### 4.4.2 设置模式参数菜单

- 文件夹名称: 在 SD 卡上选择文件名称; 范围从 WTA01 至 WTA10
- 文件名称: 在 SD 卡上设置文件名 (允许设置 50 个文件名)
- REC 日期:显示文件的日期/时间戳(年/月/日/时/分/秒)
- 采样时间:选择数据记录仪的采样率,从2至7200秒
- 删除文件:从 SD 卡上删除现有数据文件
- SD 卡格式化: 对 SD 卡进行格式化
- PT: 设置电压互感器的比率(1 至 1000); CT: 设置电流互感器的比率(1 至 600)
- 提示音:设置蜂鸣声开/关
- 钳口类型: 在菜单列表上选择钳口类型
- A (安培):设置电流范围; V (Volts):设置电压范围
- RS232 输出选择: RS232 输出格式(可输出 9 种格式
- 年、月、日、小时、分钟、秒钟:

## 4.5 设置模式详情

按下 SETUP 将进入设置模式,选定项将突出显示(反显)。使用向上和向下箭头滚动显示所有可选 参数,按下 Shift 按钮打开参数进行设置。当打开参数进行编辑时,再次使用向上和向下箭头来更 改参数的设置。然后使用 SHIFT 键返回设置模式编辑,再次使用箭头键滚动。使用 EXIT 键将离开 设置模式。

#### 4.5.1 文件夹名称: 设置 SD 存储卡中的文件夹名称

- 1. 必要时使用向上和向下箭头滚动至 FOLDER NAME 字段。
- 2. 文件夹名称范围从 "WTA01" 到 "WTA10"
- 3. 按 Shift 将打开文件夹名称参数进行编辑
- 4. 使用向上和向下箭头 ▲ ▼ 选择文件夹编号; 可选编号为 "01 至 10" (注意: 按下并按住 ▲ 或 ▼ 两秒以上可快速滚动)。
- 5. 当这样做时按下 SHIFT

| Folder Name: | WTA01                   |                         | SETUP    |
|--------------|-------------------------|-------------------------|----------|
| File Name:   | 3P401001.XLS            |                         |          |
| REC Date:    | 2008-11-28 00:03        | 3:17                    |          |
| Sampling Tim | ie: 2                   |                         |          |
| Delete File: | 0 %                     | Decimal:                | USA (.)  |
| SD Format:   | 0 %                     | Clamp Type:             | Other    |
| Use Size:    | 388 KB                  | A Range                 | e: 20A   |
| Free Size:   | 1946 MB                 | V Range                 | e: 200mV |
| Total Size:  | 1946 MB                 | RS232 Out Se            | l:       |
|              |                         |                         |          |
| PT:          | 1:1                     | V1 I1                   | P1       |
| CT:          | 1:1                     | S1 Q1                   | PF1      |
| Beep: ON     | £                       | X1 WH                   | FREQ     |
|              |                         |                         |          |
| Year Mont    | h Date Hou              | r Minute S              | Second   |
| 2010 11      | <b>´</b> 13 <b>´</b> 14 | <b>3</b> 7 <sup>2</sup> | 25       |

文件夹名称(屏幕1)

#### 文件夹名称(屏幕 2)

| Folder Name  | e: WTA    | 01       |         |          | SETUP   |
|--------------|-----------|----------|---------|----------|---------|
| File Name:   | 3P4010    | 01.XLS   |         |          | SHIFT1  |
| REC Date:    | 2008-11-2 | 28 00:03 | :17     |          |         |
| Sampling Tir | me:       | 2        |         |          |         |
| Delete File: | 0         | %        | Decimal | :        | USA (.) |
| SD Format:   | 0         | %        | Clamp T | ype:     | Other   |
| Use Size:    | 388       | KB       | Α       | Range:   | 20A     |
| Free Size:   | 1946      | MB       | V       | Range:   | 200mV   |
| Total Size:  | 1946      | MB       | RS232 C | Out Sel: |         |
|              |           |          |         |          |         |
| PT:          | 1:1       |          | V1      | I1       | P1      |
| CT:          | 1:1       |          | S1      | Q1       | PF1     |
| Beep: ON     |           | £۷       | 1       | WH       | FREQ    |
|              |           |          |         |          |         |
| Year Mon     | th Date   | Hour     | Minut   | e Se     | cond    |
| 2010 11      | 13        | '14      | 37      | 25       |         |

#### 4.5.2 文件名: 设置 SD 存储卡中的文件名

- 1. 在设置模式中,使用向上和向下箭头键向下滚动至 FILE NAME 参数。
- 2. 当选定文件为新的时,屏幕将在 REC Date 选项区显示 "NO FILE" 指示。
- 3. 屏幕将在现有数据文件的 REC 日期选项区显示记录的日期和时间

| Folder Name:   | WTA01             |              | SETUP    |
|----------------|-------------------|--------------|----------|
| File Name:     | 3P4 01001.        | XLS          | SHIFT1   |
| REC Date:      | NO File           |              |          |
| Sampling Time: | 2                 |              |          |
| Delete File:   | 0 %               | Decimal:     | USA (.)  |
| SD Format:     | 0 %               | Clamp Type:  | Other    |
| Use Size:      | 388 KB            | A Range      | e: 20A   |
| Free Size:     | 1946 MB           | V Range      | e: 200mV |
| Total Size:    | 1946 MB           | RS232 Out Se | el:      |
|                |                   |              |          |
| PT:            | 1:1               | V1 I1        | P1       |
| CT:            | 1:1               | S1 Q1        | PF1      |
| Beep: ON       |                   | £X1 WH       | FREQ     |
|                |                   |              |          |
| Year Month     | Date H            | our Minute   | Second   |
| 2010 11        | 13 <sup>1</sup> 1 | 4 37 1       | 25       |

文件名 (屏幕 1)

文件名(屏幕2)

| Folder Na             | me: WT   | A01           |                      | SETUP   |
|-----------------------|----------|---------------|----------------------|---------|
| File Name             | 3P401    | 001.XLS       |                      |         |
| REC Date:             | 2008-11  | -28 00:03:1   | 17                   |         |
| Sampling <sup>-</sup> | Time:    | 2             |                      |         |
| Delete File           | :        | 0% D          | ecimal:              | USA (.) |
| SD Format             | :        | 0% C          | lamp Type:           | Other   |
| Use Size:             | 388      | KB A          | Range:               | 20A     |
| Free Size:            | 194      | 6 MB V        | Range:               | 200mV   |
| Total Size:           | : 194    | 6 MB R        | S232 Out Sel:        |         |
|                       |          |               |                      |         |
| PT:                   | 1:       | 1 V           | '1 I1                | P1      |
| CT:                   | 1:       | 1 S           | 1 Q1                 | PF1     |
| Beep: O               | N        | £X1           | WH                   | FREQ    |
| Year Mo<br>2010 '11   | onth Dat | e Hour<br>'14 | Minute So<br>'37 '2! | econd   |

4. 按 SHIFT 按钮。"SHIFT 1"图标将显示在屏幕的右上角,代表线和相编号(例如 3P4)的 文件名前半部分将突出显示,准备进行编辑。使用箭头键来选择所需配置。选择 1P/2W (1P2)、1P/3W(1P3)、3P/3W(3P3) 或 3P/4W(3P4)。

- 5. 再次按 SHIFT, "SHIFT 2" 图标将显示在屏幕的右上角,用户可按需定制的文件名的后半 部分将突出显示。使用箭头键来选择 001 至 0050(含)之间的数字。.
- 6. 文件名示例:
  - a. 1P201001: 1P2 是指单相二线, 01 是文件夹编号, 001 是文件编号
  - b. 1P301001: 1P3 是指单相三线, 01 是文件夹编号, 001 是文件编号
  - c. 3P301001: 3P3 是指三相三线, 01 是文件夹编号, 001 是文件编号
  - d. 3P401001: 3P4 是指三相四线, 01 是文件夹编号, 001 是文件编号
- 7. 再次按 SHIFT 键将继续设置模式编辑。

| Folder Name:   | WTA01          |        |          | SETUP   | Fc  | lder I  | Name:    | WTAG    | )1      |        |         | SETU    |
|----------------|----------------|--------|----------|---------|-----|---------|----------|---------|---------|--------|---------|---------|
| File Name:     | 3P4 01001.XLS  | 5      |          | SHIFT1  | Fil | e Nai   | me:      | 3P4 01  | 001.XLS |        |         | SHIFT2  |
| REC Date:      | NO File        |        |          |         | RE  | EC Da   | te:      | NO File |         |        |         |         |
| Sampling Time: | 2              |        |          |         | Sa  | mplir   | na Time: | 2       |         |        |         |         |
| Delete File:   | 0 %            | Decima | al:      | USA (.) | De  | elete   | File:    | 0       | %       | Decima | al:     | USA (.) |
| SD Format:     | 0 %            | Clamp  | Type:    | Other   | SE  | ) For   | nat:     | 0       | %       | Clamp  | Type:   | Other   |
| Use Size:      | 388 KB         | Α      | Range:   | 20A     | Us  | se Siz  | e:       | 388     | KB      | A      | Range   | 20A     |
| Free Size:     | 1946 MB        | V      | Range:   | 200mV   | Fr  | ee Si   | ze:      | 1946    | MB      | v      | Range   | 200mV   |
| Total Size:    | 1946 MB        | RS232  | Out Sel: |         | То  | otal Si | ize:     | 1946    | MB      | RS232  | Out Sel |         |
| PT:            | 1:1            | V1     | I1       | P1      | PT  | r:      |          | 1:1     |         | V1     | 11      | P1      |
| CT:            | 1:1            | S1     | Q1       | PF1     | C   | Г:      |          | 1:1     |         | S1     | 01      | PF1     |
| Beep: ON       | Đ              | (1     | WH       | FREQ    | Be  | eep:    | ON       |         | £X      | (1     | ŵн      | FREQ    |
| Year Month     | Date Hour      | Minu   | ite Se   | econd   | Ye  | ear     | Month    | Date    | Hour    | Minu   | ite S   | econd   |
| 2010 '11       | <b>`13 `14</b> | 37     | 2        | 5       | 20  | 010     | '11      | 13      | '14     | 37     | 2       | 5       |

文件名屏幕

#### 4.5.3 设置记录到 SD 存储卡的采样时间(数据记录率)

- 1. 在设置模式中,使用向上和向下箭头以滚动至 SAMPLING TIME 字段。
- 2. 按下 SHIFT 键, 符号 "SHIFT1" 将打开。
- 3. 使用箭头键来调整采样时间;范围为 2 至 7200 秒。
- 4. 再次按 SHIFT 键将返回设置模式编辑。

#### 4.5.4 删除 SD 存储卡上的文件

- 1. 在设置模式中,使用向上和向下箭头键向下滚动至 DELETE FILE 字段。
- 按住 SETUP/ENTER 键至少 2 秒钟, DELETE FILE 字段旁将显示 "Y"和 "N"指示。使用向 右和向左箭头来突出显示 "Y" (对于是)或 "N" (对于否), 然后暂时按 SETUP/ENTER 键。
- 3. 如果选择"Y", 将擦除当前文件。如果选择"N", 将放弃删除过程。当文件删除后, DELETE FILE 旁的字段将显示 100%。如果放弃删除, 字段将显示 0%。

#### 4.5.5 格式化 SD 存储卡

- 1. 在设置模式中,使用箭头键来滚动至 SD FORMAT 字段。
- 2. 按住 SETUP/ENTER 键至少 2 秒钟, SD FORMAT 字段旁将显示 "Y" 和 "N" 指示。
- 3. 使用左右箭头按钮来突出显示所需字母: "Y"用于确认格式化, "N"用于放弃格式化。
- 4. 在格式化时, SD FORMAT 字段旁的字段将显示格式化进度 0 到 100%。
- 请注意,显示屏将在 SD FORMAT 字段下显示 USE SIZE (SD 卡当前所用存储容量)、FREE SIZE (可用存储容量)和 TOTAL SIZE (SD 卡的总存储容量)。

#### 4.5.6 电压互感器 (PT) 设置

- 1. 在设置模式中,使用向上和向下箭头以滚动至 PT 字段。
- 2. 按下 SHIFT 将打开 "SHIFT1" 显示屏
- 3. 使用 ▲ 或 ▼ 键来调整 PT 值 (范围从 1 至 1000)
- 4. 再次按下将返回设置模式编辑或按 EXIT 将离开设置模式。

#### 4.5.7 电流互感器 (CT) 设置

- 1. 在设置模式中,使用向上和向下箭头以滚动至 CT 字段。
- 2. 按下 SHIFT 将打开 "SHIFT1" 显示屏
- 使用 ▲ 或 ▼ 键来调整 CT 值(范围从 1 至 600)
- 4. 再次按下将返回设置模式编辑或按 EXIT 将离开设置模式。

#### 4.5.8 打开/关闭蜂鸣声

- 1. 在设置模式中,使用向上和向下箭头滚动至 BEEP 字段。
- 2. 按下 SHIFT 将打开 "SHIFT1" 显示屏
- 3. 使用 ▲ 或 ▼ 键来选择 ON 或 OFF。
- 4. 再次按下将返回设置模式编辑或按 EXIT 将离开设置模式。

#### 4.5.9 SD 卡数字格式 (美国或欧洲)

注意: SD 存储卡默认基本数字格式(美国),其中,小数点用于分隔小数单位,例如: 20.00.欧洲格式使用逗号,例如: 20,00.

- 1. 在设置模式中,使用向上或向下箭头滚动至 DECIMAL 字段。
- 2. 按下 SHIFT 将打开 "SHIFT1" 显示屏
- 3. 使用 ▲ 或 ▼ 箭头选择所需格式:美国 (.)或欧洲 (,)。
- 4. 再次按下将返回设置模式编辑或按 EXIT 将离开设置模式。

#### 4.5.10 设置钳口类型

- 1. 在设置模式中,使用向上或向下箭头滚动至 CLAMP TYPE 字段。
- 2. 按下 SHIFT 将打开 "SHIFT1" 显示屏
- 3 使用 ▲ 或 ▼ 箭头洗择所用钳口的最大张开尺寸设置。
- 4. 再次按下将返回设置模式编辑或按 EXIT 将离开设置模式。

#### 4.5.11 设置电流量程

#### 注意: 确保 "A" 量程设置对应附加的钳口额定值

- 1. 在设置模式中,使用向上或向下箭头滚动至 A RANGE 字段。
- 2. 按下 SHIFT, 将打开 "SHIFT1" 显示屏。
- 3. 使用 ▲ 或 ▼ 键来选择电流量程。
- 再次按下将返回设置模式编辑或按 EXIT 将离开设置模式。

#### 4.5.12 设置电压量程

- 1. 在设置模式中,使用向上或向下箭头滚动至 V RANGE 字段。
- 2. 按下 SHIFT 将打开 "SHIFT1" 显示屏
- 3. 使用 ▲ 或 ▼ 键来选择电压(注意除非钳口类型设置为其他,否则此值将固定)
- 4. 再次按下将返回设置模式编辑或按 EXIT 将离开设置模式。

#### 4.5.13 设置 RS-232 输出参数

- 在设置模式中,使用向上/向下箭头滚动至 RS232 OUT SEL 字段。 1.
- 按下 SETUP/ENTER 按钮进入 RS232 输出选项屏幕。此屏幕最多可以突出显示九个输出洗 2 项。
- 3. 使用全部四个箭头来浏览输出选项。
- 要选择输出类型, 请按 SETUP 键(选择项将突出显示)。 4.
- 5. 要取消选择选定输出类型,请按 SETUP 键(突出显示将关闭)。
- 6. 按住 SHIFT 键 2 秒以上将清除所有 RS-232 输出选择。
- 7. 按 EXIT 按钮将退出 RS232 输出模式。
- 8. 如果选择达到九项,显示屏将显示"full(满)"字符。

|                                                                       | 10202 -                                                                          |                                                                     |                                                                                                  |
|-----------------------------------------------------------------------|----------------------------------------------------------------------------------|---------------------------------------------------------------------|--------------------------------------------------------------------------------------------------|
| RS232 Ol                                                              | JTPUT SEL                                                                        | ECT                                                                 |                                                                                                  |
| 1. V12<br>2. V23<br>3. V31<br>4. V1<br>5. V2<br>6. V3<br>7. <b>11</b> | 12. P3<br>13. PΣ<br>14. <b>51</b><br>15. S2<br>16. S3<br>17. SΣ<br>18. <b>01</b> | 23. PF2<br>24. PF3<br>25. PF3<br>26. PF1<br>27. 0<br>28. 0<br>29. 0 | 2<br>3<br>-<br>-<br>-<br>-<br>-<br>-<br>-<br>-<br>-<br>-<br>-<br>-<br>-<br>-<br>-<br>-<br>-<br>- |
| 8. I2<br>9. I3<br>10. <b>P1</b><br>11. P2                             | 19. Q2<br>20. Q3<br>21. QΣ<br>22. <b>PF1</b>                                     | 30. W<br>31. SH<br>32. QH<br>33. FR                                 | t<br>EQ                                                                                          |

PS939 - 输出进顶

#### 4.5.14 设置时间和日期

- 1. 在设置模式中,使用向上或向下箭头以滚动至 YEAR、MONTH、DATE、HOUR、MINUTE 和 SECOND 字段。
- 2. 当选择所需字段时按下 SHIFT 键,将打开"SHIFT1"显示屏。
- 3. 使用 ▲ 或 ▼ 键来更改日期或时间值。
- 4. 再次按下将返回设置模式编辑或按 EXIT 将离开设置模式。

#### 4.5.15 退出设置模式

当完成所有编程后,按 EXIT 键将返回操作测量模式。

## 5.1 1Ф2W(单相双线)测量

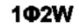

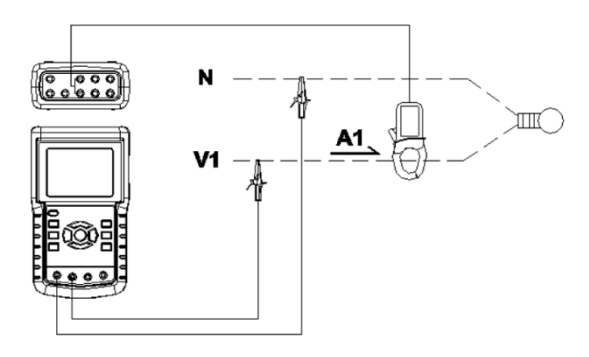

- 1. 按下 'POWER' 按钮开启仪表, 然后按下 '1Φ 3Φ' 按钮选择 '1Φ 2W' 制式, 选定的制式 名称会显示在显示屏左下角。
- 2. 将线电压 L1、Vn (中线)连接至仪表的 V1 和 N 端子。
- 3. 将钳口(A1)连接至导线(A1)
- 4. 将钳口 1 (A1) 连接至仪表的 A1 端子
- 5. 相关测量因数将出现在显示屏上
- 6. 测量定义位于 5-10 节

1Φ2₩ 屏幕

| P 1 : - 0.000KW P F 1 : - 0.00<br>S 1 : 0.000KVA P F H : 0.00<br>Q 1 : - 0.000KVAR Φ 1 : - 0.0°<br>W H : 0.000KWH<br>S H : 0.000KWH |
|----------------------------------------------------------------------------------------------------|
| Q 1 : - 0.000KVAR                                                                                                    |
|                                                                                                    |
| Q H : 0.000KVARH F R E Q : 50.1 Hz                                                                                                  |
| 1201                                                                                                    |

# 5.2 1Φ3W(单相三线)测量

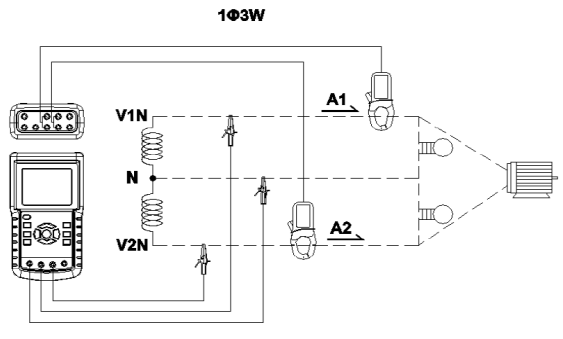

- 1. 按下 'POWER' 按钮开启仪表, 然后按下 '1Φ 3Φ' 按钮选择 '1Φ 3W' 制式, 选定 的制式名称会显示在显示屏左下角。
- 2. 将线电压 L1、L2 和 Vn (中线) 连接至仪表的 V1、V2 和 N 端子
- 3. 将两(2)个钳口(A1 和 A2)连接至导线(A1)和(A2)
- 4. 将钳口 1 和钳口 2 (A1 和 A2) 连接至仪表的 A1 和 A2 端子
- 5. 相关测量因数将出现在显示屏上

#### 1Φ3₩ 屏幕

| V1: 0.0 V                                                      | P 1 : - 0.000KW                                                            |
|----------------------------------------------------------------|----------------------------------------------------------------------------|
| V2: 0.0 V                                                      | P 2 : - 0.000KW                                                            |
| A 1 : 0.00 A                                                   | S 1 : 0.000KVA                                                             |
| A 2 : 0.00 A                                                   | S 2 : 0.000KVA                                                             |
| Q 1 : - 0.000KVAR                                              |                                                                            |
| Q 2 : - 0.000KVAR                                              |                                                                            |
| <b>ΡΣ :</b> 0.000 KW<br><b>PF1:</b> - 0.00<br><b>PFH:</b> 0.00 | SΣ: 0.000 KVA QΣ: 0.000 KVAR   PF2: -0.00 PFΣ: 0.00   Φ1: -0.0° Φ2: - 0.0° |
| WH: 0.000 KWH<br>QH: 0.000 KVARH                               | SH: 0.000 KVAH<br>FREQ: 50.0 Hz                                            |
| 1201<br>20Α 1Φ3W                                               | SEC: 2 CT: 1 PT: 1                                                         |

# 5.3 3 Φ 3 W (三相三线) 测量

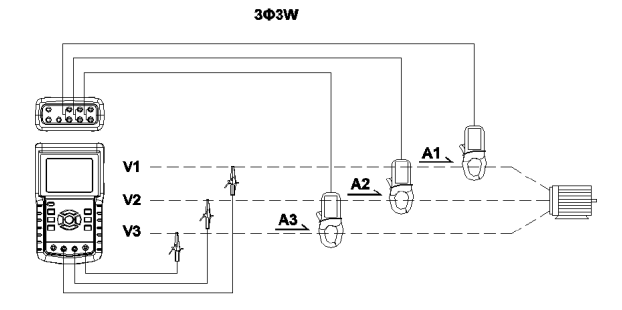

- 1. 按下 'POWER' 按钮开启仪表,然后按下 '1Φ 3Φ' 按钮选择 '3Φ 3W' 制式,选定 的制式名称会显示在显示屏左下角。
- 2. 将线电压 L1、L2 和 L3 连接至仪表的 V1、V2 和 V3 端子。
- 3. 将三(3)个钳口(A1、A2、A3)连接至导线 A1、A2、A3
- 4. 使用 A1、A2、A3 端子将三(3)个钳口连接至仪表
- 5. 相关测量因数将出现在显示屏上

| V 1 2 | : 0.0 V     | A 1 : 0.00 A       |
|-------|-------------|--------------------|
| V 2 3 | : 0.0 V     | A 2 : 0.00 A       |
| V 3 1 | : 0.0 V     | A 3 : 0.00 A       |
| ΡΣ:   | - 0.000 KW  |                    |
| SΣ:   | 0.000 KVA   |                    |
| QΣ:   | 0.000 KVAR  |                    |
| PFΣ : | 0.00        | P F H : 0.00       |
| WH:   | 0.000 KWH   | SH: 0.000 KVAH     |
| QH:   | 0.000 KVARH | FREQ: 50.0 Hz      |
|       |             |                    |
|       |             |                    |
| 12    | 01          |                    |
| 2     | 0A 3Φ3W     | SEC: 2 CT: 1 PT: 1 |

3Φ3W 屏幕

## 5.4 3Ф4₩ (三相四线)测量

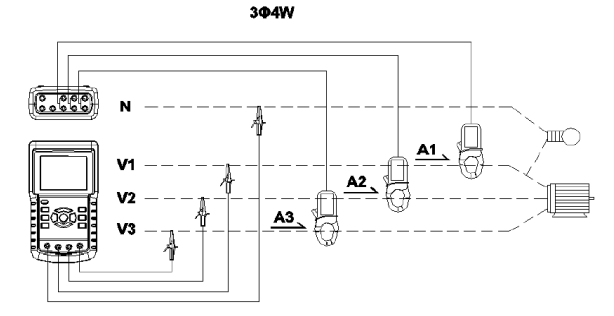

- 1. 按下 'POWER' 按钮开启仪表, 然后按下 '1Φ 3Φ' 按钮选择 '3Φ 4W' 制式, 选定 的制式名称会显示在显示屏左下角。
- 2. 将线电压 L1、L2、L3 和 Vn 连接至仪表的 V1、V2、V3 和 N 端子。
- 3. 将三 (3) 个钳口 (A1、A2 和 A3) 连接至导线 A1、A2、A3。
- 4. 将三(3)个钳口(A1、A2 和 A3)连接至仪表的 A1、A2 和 A3 端子。
- 5. 相关仪表因数将出现在显示屏上。

#### 3Φ4₩ 屏幕

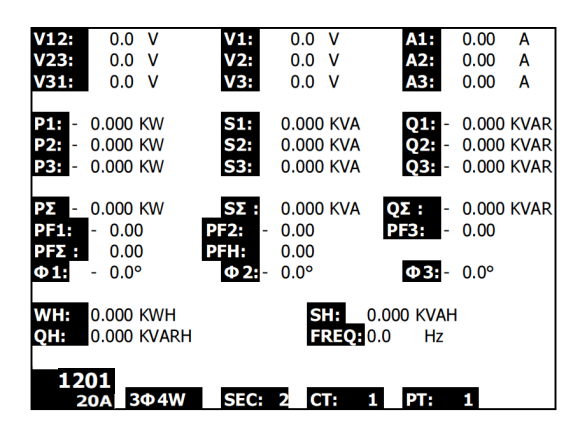

## 5.5 电流 (CT) /电压 (PT) 互感器测量

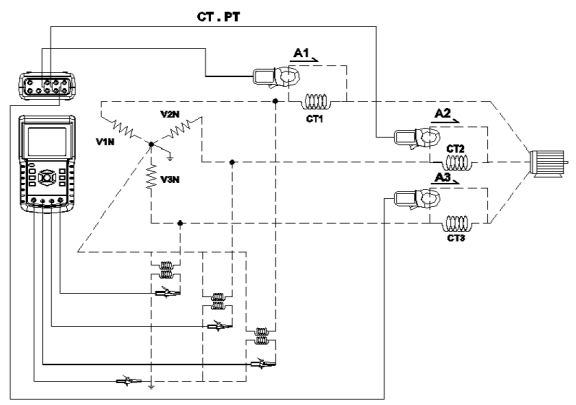

- 1. 按下 'POWER' 按钮开启仪表, 然后按下 '1Φ 3Φ' 按钮选择 '3Φ 4W' 制式, 选定 的制式名称会显示在显示屏左下角。
- 2. 将线电压 L1、L2、L3 和 Vn 连接至仪表的 V1、V2、V3 和 N 端子
- 3. 将三(3)个钳口(A1、A2、A3)连接至导线 A1、A2、A3
- 4. 将钳口 (A1、A2 和 A3) 连接至仪表的 A1、A2 和 A3 端子
- 5. 相关测量因数将出现在显示屏上

| V12:         | 0.0 V       | V1:         | 0.0   | V             | A1:     | 0.00  | Α    |
|--------------|-------------|-------------|-------|---------------|---------|-------|------|
| V23:         | 0.0 V       | V2:         | 0.0   | V             | A2:     | 0.00  | Α    |
| V31:         | 0.0 V       | V3:         | 0.0   | V             | A3:     | 0.00  | Α    |
| P1: -        | 0.000 KW    | <b>S1:</b>  | 0.000 | KVA           | Q1: -   | 0.000 | KVAR |
| P2: -        | 0.000 KW    | S2:         | 0.000 | KVA           | Q2: -   | 0.000 | KVAR |
| <b>P3:</b> - | 0.000 KW    | <b>S3:</b>  | 0.000 | KVA           | Q3: -   | 0.000 | KVAR |
| ΡΣ -         | 0.000 KW    | <b>SΣ</b> : | 0.000 | KVA           | QΣ: -   | 0.000 | KVAR |
| PF1:         | - 0.00      | PF2: -      | 0.00  |               | PF3: -  | 0.00  |      |
| PFΣ:         | 0.00        | PFH:        | 0.00  |               |         |       |      |
| Φ1:          | - 0.0°      | Φ2:-        | 0.0°  |               | Ф3:-    | 0.0°  |      |
| WH:          | 0.000 KWH   |             | S     | <b>I:</b> 0.0 | 00 KVAH |       |      |
| QH:          | 0.000 KVARH |             | F     | REQ: 0.0      | ) Hz    |       |      |
| 10           | 0.1         |             |       |               |         |       |      |
| 12           | 01<br>3Φ4W  | SEC:        | 2 C   | F: 1          | PT:     | 1     |      |

## 5.6 数据记录功能

- 1. 按下 REC 键一次将开始。
- 2. 如果仪表右下角显示"Change Card",则 SD 存储卡可能已满或损坏。
- 3. 如果仪表显示 "NO DISK", 必须插入 SD 卡。
- 4. 如果显示"Check SD",则在仪表读取 SD 卡时等待几秒钟。
- 5. 如果 SD 卡有用并有可用空间,数据记录将开始。

#### "更换卡"显示屏

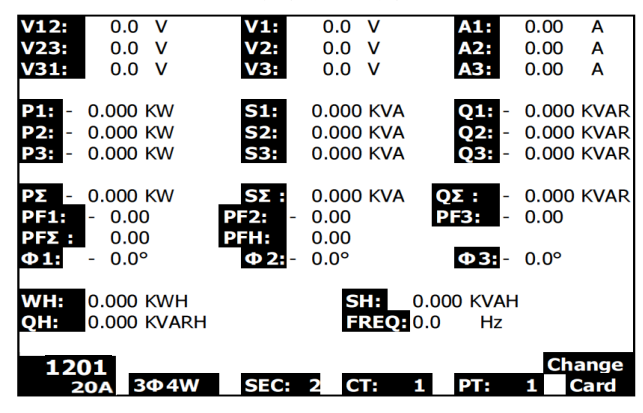

- 6. 显示屏将显示数据记录过程,屏幕右下角数据计数器递增(REC显示屏下方)。
- 每个文件可存储多达 30,000 个数据点。当数据点的数目达到 30,000 时,系统将自 动创建新文件。(例如,WTA01001.XLS 将被 WTA01002.XLS 替换)
- 8. 再次按下 REC 按钮停止数据记录。递增计数器和 REC 显示图标将关闭。
- 9. 本用户指南稍后提供了关于使用 PC 将数据导出到电子表格的说明。

#### 数据记录仪递增计数器显示屏

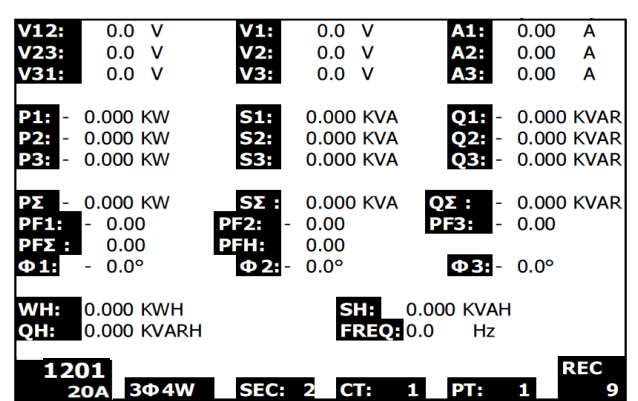

## 5.7 数据保持功能

- 在测量过程中,按一次 HOLD 键,将冻结所显示读数,显示屏右下角将显示 "HOLD" 图标。
- 2. 再次按下 HOLD 键,将释放显示屏并返回正常工作模式。HOLD 显示图标将关闭。

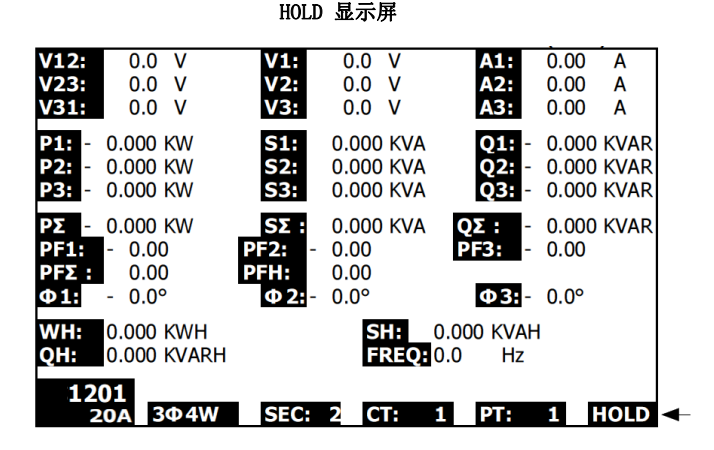

#### 5.8 LCD 显示屏背光按钮

按下此按钮将开启或关闭背光。注意: 使用背光将消耗电池电量。当使用电池电量尤其是记录数据时应关闭背光。

## 5.9 低电量指示 (LOW BAT)

当 LOW BAT 字符出现时,应按照本用户手册的"电池更换"章节所述的方法更换电池。使 用电量不足的电池将影响测量精确度和仪表性能。

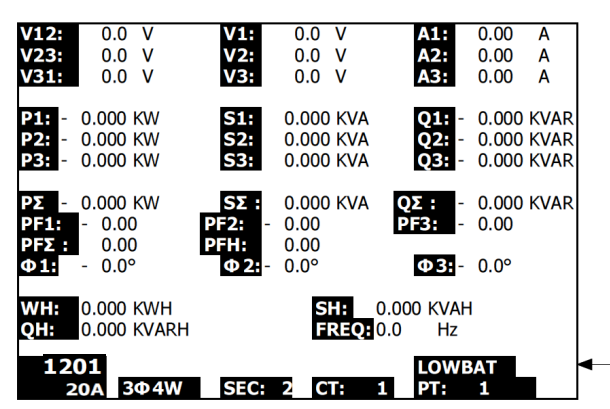

#### 电量低指示

## 5.10 测量定义

- V12、V23、V31: 线电压
- V1、V2、V3: 相电压
- A1、A2、A3:线电流
- P1、P2、P3: 各相的有效功率(W)
- S1、S2、S3: 各相的视在功率。(VA)
- Q1、Q2、Q3: 各相的无功功率(VAR)
- PΣ:总有效功率(W)
- SΣ :总视在功率 (VA)
- QΣ :总无功功率 (VAR)
- PF1、PF2、PF3: 各相的功率因数
- PFΣ: 总功率因数
- PFH: 长期平均功率因数 (WH/SH)
- φ1、φ2、φ3: 每个相的相位角
- WH: 瓦小时
- SH: 视在功率小时
- QH: 无功功率小时
- 1¢2W: 单相/两线
- 1\$\phi\$3W: 单相/三线
- 3¢3W: 三相/三线
- 3\$\u04944\$\u0398: 三相/四线
- SEC: 数据记录仪的采样率(秒数)
- CT: 电流互感器
- PT: 电压互感器

## 5.11 Reset (重置) 按钮

位于仪表右侧的重置按钮使用户在显示屏或键盘锁定时重启仪表。

## 5.12 "瓦特小时"功能的零点调整

按住"Exit"键至少 6 秒, "WH"、"SH"、"QH"的测量值将重置为零。

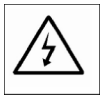

小心:打开电池盖前须移除测试导线;触电危险。

## 6.1 清洁

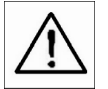

小心:清洁时只使用干布。不要使用任何液体清洁仪表。

## 6.2 更换电池

- 1. 当显示屏显示 LOWBAT 符号时,请尽快更换电池。
- 2. 打开后面的电池盖,取出电池。
- 3. 更换八(8)节电池(1.5Vdc "AA"电池),然后盖上电池盖。

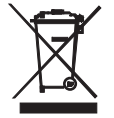

作为最终用户的您,须遵守(欧盟《电池指令》)相关规定,将所有废旧电池集中回收; 严禁将电池作为生活垃圾弃置!您可将所有废旧电池/蓄电池送至社区回收站或电池/蓄电 池销售点!

弃置:弃置使用寿命到期的装置时应遵循现行的法律规定

## 7.1 将 SD 卡中的数据下载到 PC

- 1. 在数据记录会话结束后,从 SD 卡插槽中取出 SD 卡。
- 2. 将 SD 卡插入 PC SD 卡读卡器插槽或 SD 卡读卡器适配器。
- 3. 打开电脑电源,运行电子表格软件。将 SD 卡数据上保存的数据文件下载到 PC (文件 名示例: 3P401001.XLS、1P201001.XLS、1P301001.XLS、3P301001.XLS)。
- 4. 数据文件可以使用电子表格程序直接打开。

| 3  | 🛎 📕 🍰    | l 🖉 🗟     | 3, 🗈 🛍   | 🗤 🔹 🍓 | ∑. f∞ ĝ↓ | 🛍 🕄 " | Ariel |     | 12 • | • / ∐ ≣ |      | 9 S 💷 |
|----|----------|-----------|----------|-------|----------|-------|-------|-----|------|---------|------|-------|
| ×. |          |           |          |       |          |       |       |     |      |         |      |       |
|    | K21      | -         | -        |       |          |       |       |     |      |         |      |       |
|    | А        | В         | С        | D     | E        | F     | G     | Н   | I    | 1       | к    | L     |
| 1  | Position | Date      | Time     | V12   | Unit     | V23   | Unit  | V31 | Unit | V1      | Unit | V2    |
| 2  | 0        | 2009/1/14 | 08:58:53 | 0     | ACV      | 0     | ACV   | 0   | ACV  | 0       | ACV  | 0     |
| 3  | 0        | 2009/1/14 | 08:58:55 | 0     | ACV      | 0     | ACV   | 0   | ACV  | 0       | ACV  | 0     |
| 4  | 0        | 2009/1/14 | 08:58:57 | 0     | ACV      | 0     | ACV   | 0   | ACV  | 0       | ACV  | 0     |
| 5  | 0        | 2009/1/:4 | 08:58:59 | 0     | ACV      | 0     | ACV   | 0   | ACV  | 0       | ACV  | 0     |
| 6  | 0        | 2009/1/_4 | 08:59:01 | 0     | ACV      | 0     | ACV   | 0   | ACV  | 0       | ACV  | 0     |
| 7  | 0        | 2009/1/_4 | 08:59:03 | 0     | ACV      | 0     | ACV   | 0   | ACV  | 0       | ACV  | 0     |
| 8  | 0        | 2009/1/.4 | 08:59:05 | 0     | ACV      | 0     | ACV   | 0   | ACV  | 0       | ACV  | 0     |
| 9  | 0        | 2009/1/14 | 08:59:07 | 0     | ACV      | 0     | ACV   | 0   | ACV  | 0       | ACV  | 0     |
| 10 | 0        | 2009/1/:4 | 08:59:09 | 0     | ACV      | 0     | ACV   | 0   | ACV  | 0       | ACV  | 0     |
| 11 | 0        | 2009/1/:4 | 08:59:11 | 0     | ACV      | 0     | ACV   | 0   | ACV  | 0       | ACV  | 0     |
| 12 |          |           |          |       |          |       |       |     |      |         |      |       |
| 13 |          |           |          |       |          |       |       |     |      |         |      |       |

数据文件示例

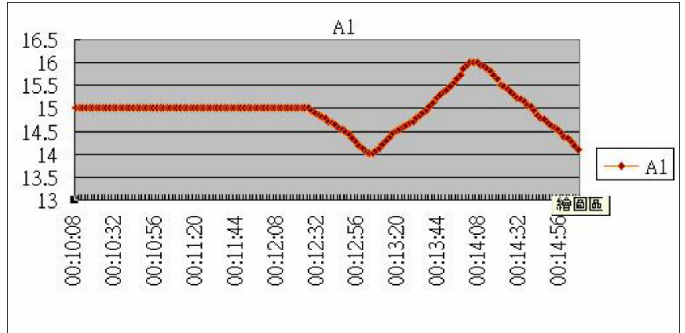

#### 图形屏幕示例

## 版权所有 © 2014-2015 FLIR Systems, Inc.

保留所有权利,包括以任何形式复制全部或部分内容的权利。

www.extech.com